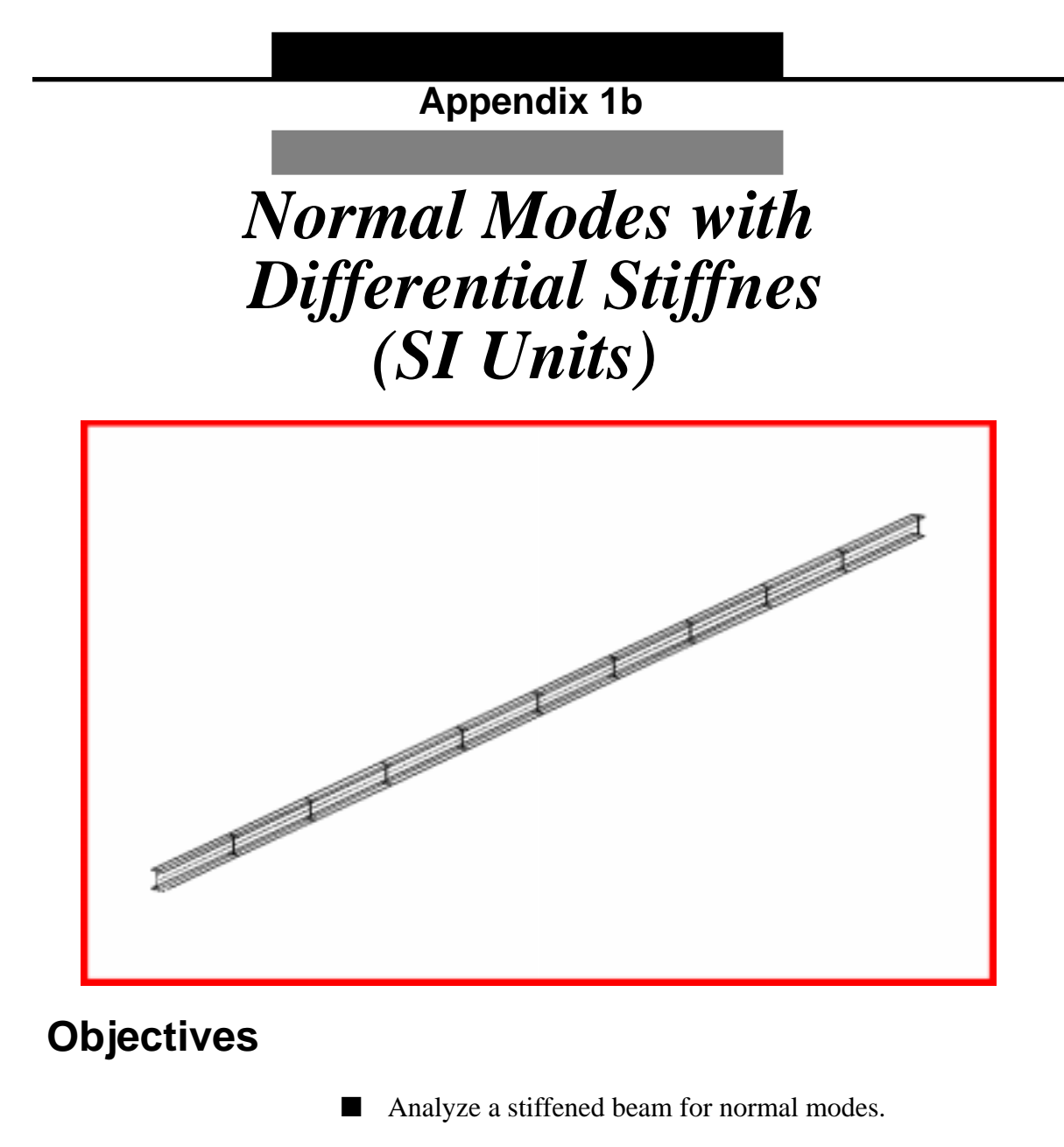

- Produce a MSC/NASTRAN input file that represent beam and load
- Submit for analysis.
- Find normal modes (natural frequencies).

MSC/NASTRAN 102 Exercise Workbook A-1b-3

## **Model Description:**

The goal of this example is to analyze a stiffened model. In this case, the beam from Appendix 1a. with a  $1 \times 10^7$  N force applied.

This is no longer a simple normal modes analysis. Instead we will be using a nonlinear static solution (SOL 106) with (PARAM, NMLOOP and METHOD and EIGRL).

Figure A-1b.1 below is a finite element representation of the beam. One end is pinned in 3 translations and one rotation. The other is pinned in 2 translations and one rotation with a  $1 \times 10^7$  N force applied.

Figure A-1b.1-Grid Coordinates and Element Connectivities

| (1234)             |   |   |   |   |   |   |   |   |          |   |   |   |   |   |   |   | (234)                                 |
|--------------------|---|---|---|---|---|---|---|---|----------|---|---|---|---|---|---|---|---------------------------------------|
| ▶ <b>⊳⊳⊉</b> 234 1 | 2 | 2 | 3 | 3 | 4 | 4 | 5 | 5 | <u>6</u> | 6 | 7 | 7 | 8 | 8 | 9 | 9 | <u>xoo.oiq</u><br>1x10 <sup>7</sup> N |

Theoretical Solution

$$f_n = \frac{K_n}{2\pi} \left[ \frac{EIg}{Wl^4} \left( 1 + \frac{1}{Kr} \frac{Pl^2}{EI} \right) \right]^{1/2}$$

For Mode 1, Kr = 9.87

$$fn = \frac{9.87}{2\pi} \left[ \frac{(2.0684 \times 10^5)(1.0417 \times 10^6)}{(7.8334 \times 10^{-9})(5 \times 10^3)(1.0 \times 10^3)^4} x \left( 1 + \frac{1}{9.87} \frac{(1 \times 10^7)(1 \times 10^3)^2}{(2.0684 \times 10^5)(1.0417 \times 10^6)} \right) \right]^{1/2}$$
$$f_n = 278.22 Hz$$

For Static Load

$$\Delta = \frac{PL}{AE}$$

$$\Delta = \frac{(1 \times 10^{7})(1 \times 10^{3})}{(5 \times 10^{3})(2.0684 \times 10^{5})}$$
$$\Delta = 9.67mm$$

Table A-1b.1

| Length          | 1.0 x 10 <sup>3</sup> mm                                      |
|-----------------|---------------------------------------------------------------|
| Elastic Modulus | 2.0684 x 10 <sup>5</sup> MPa                                  |
| Density         | 7.8334 x 10 <sup>-9</sup> N-sec <sup>2</sup> /mm <sup>4</sup> |
| Poisson's Ratio | 0.32                                                          |
| Area            | $5 \times 10^3 \mathrm{mm}^2$                                 |
| I <sub>1</sub>  | 1.0417 x 10 <sup>6</sup> mm <sup>4</sup>                      |
| Force           | 1 x 10 <sup>7</sup> N                                         |

# **Suggested Exercise Steps**

- Open database created in Problem 1a in order to modify it, adding a load and reanalyze.
- Create  $1 \times 10^7$  N force applied at one end (FORCE).
- Make sure analysis is set to nonlinear static (SOL 106).
- Prepare nonlinear analysis to also analyze for normal mode (PARAM NMLOOP, EIGRL, PARAM LGDISP, NLPARM).
- Review the results, specifically the eigenvectors.

## ID SEMINAR, PROB1

#### CEND

## BEGIN BULK

A-1b-8 MSC/NASTRAN 102 Exercise Workbook

| 1 | 2 | 3 | 4 | 5 | 6 | 7 | 8 | 9 | 10 |
|---|---|---|---|---|---|---|---|---|----|
|   |   |   |   |   |   |   |   |   |    |
|   |   |   |   |   |   |   |   |   |    |
|   |   |   |   |   |   |   |   |   |    |
|   |   |   |   |   |   |   |   |   |    |
|   |   |   |   |   |   |   |   |   |    |
|   |   |   |   |   |   |   |   |   |    |
|   |   |   |   |   |   |   |   |   |    |
|   |   |   |   |   |   |   |   |   |    |
|   |   |   |   |   |   |   |   |   |    |
|   |   |   |   |   |   |   |   |   |    |
|   |   |   |   |   |   |   |   |   |    |
|   |   |   |   |   |   |   |   |   |    |
|   |   |   |   |   |   |   |   |   |    |
|   |   |   |   |   |   |   |   |   |    |
|   |   |   |   |   |   |   |   |   |    |
|   |   |   |   |   |   |   |   |   |    |
|   |   |   |   |   |   |   |   |   |    |
|   |   |   |   |   |   |   |   |   |    |
|   |   |   |   |   |   |   |   |   |    |
|   |   |   |   |   |   |   |   |   |    |
|   |   |   |   |   |   |   |   |   |    |
|   |   |   |   |   |   |   |   |   |    |
|   |   |   |   |   |   |   |   |   |    |
|   |   |   |   |   |   |   |   |   |    |
|   |   |   |   |   |   |   |   |   |    |
|   |   |   |   |   |   |   |   |   |    |
|   |   |   |   |   |   |   |   |   |    |
|   |   |   |   |   |   |   |   |   |    |
|   |   |   |   |   |   |   |   |   |    |
|   |   |   |   |   |   |   |   |   |    |
|   |   |   |   |   |   |   |   |   |    |
|   |   |   |   |   |   |   |   |   |    |

| 1 | 2 | 3 | 4 | 5 | б | 7 | 8 | 9 | 10 |
|---|---|---|---|---|---|---|---|---|----|
|   |   |   |   |   |   |   |   |   |    |
|   |   |   |   |   |   |   |   |   |    |
|   |   |   |   |   |   |   |   |   |    |
|   |   |   |   |   |   |   |   |   |    |
|   |   |   |   |   |   |   |   |   |    |
|   |   |   |   |   |   |   |   |   |    |
|   |   |   |   |   |   |   |   |   |    |
|   |   |   |   |   |   |   |   |   |    |
|   |   |   |   |   |   |   |   |   |    |
|   |   |   |   |   |   |   |   |   |    |
|   |   |   |   |   |   |   |   |   |    |
|   |   |   |   |   |   |   |   |   |    |
|   |   |   |   |   |   |   |   |   |    |
|   |   |   |   |   |   |   |   |   |    |
|   |   |   |   |   |   |   |   |   |    |
|   |   |   |   |   |   |   |   |   |    |
|   |   |   |   |   |   |   |   |   |    |
|   |   |   |   |   |   |   |   |   |    |
|   |   |   |   |   |   |   |   |   |    |
|   |   |   |   |   |   |   |   |   |    |
|   |   |   |   |   |   |   |   |   |    |
|   |   |   |   |   |   |   |   |   |    |
|   |   |   |   |   |   |   |   |   |    |
|   |   |   |   |   |   |   |   |   |    |
|   |   |   |   |   |   |   |   |   |    |
|   |   |   |   |   |   |   |   |   |    |
|   |   |   |   |   |   |   |   |   |    |
|   |   |   |   |   |   |   |   |   |    |
|   |   |   |   |   |   |   |   |   |    |
|   |   |   |   |   |   |   |   |   |    |
|   |   |   |   |   |   |   |   |   |    |

### ENDDATA

## **Exercise Procedure:**

- 1. Users who are not utilizing MSC/PATRAN for generating an input file should go to Step 6, otherwise, proceed to step 2.
- 2. Open database created in Appendix Problem 1a named probap1.db.

### **File/Open Database**

Existing Database Name

probap1

OK

3. Activate the entity labels by selecting the Show Labels icon on the toolbar.

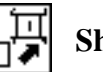

Show Labels

4. Create force.

## ♦ Loads/BCs

Action:

Object:

Type:

New Set Name

Input Data...

*Force* <*F1 F2 F3*>

OK

### Select Application Region...

Select Geometry Entities

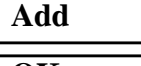

OK Apply

| Create |  |
|--------|--|
| Force  |  |
| Nodal  |  |
| pull   |  |

<1e7, , >

Point 2

A-1b-11

5. Now, you will generate the input file for analysis.

#### ♦ Analysis

Action:

Object:

Method

Job Name

#### Solution Type...

Solution Type:

#### Solution Parameters ...

<deselect Automatic Constraints>

Mass Calculation:

Data Deck Echo:

#### OK

### OK

Direct Text Input...

- ◆ Case Control Section
- Bulk Data Section

#### OK

Subcase Create...

Available Subcases

Subcase Parameters...

Number of Load Increments =

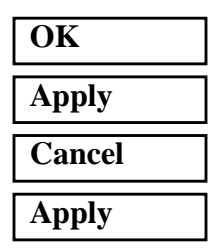

Analyze

**Entire Model** 

Analysis Deck

probap1b

## ♦ NONLINEAR STATIC

#### □ Automatic Contraints

Coupled None

METHOD = 10

PARAM, NMLOOP, 5 EIGRL, 10, , , 3

Default

5

MSC/NASTRAN 102 Exercise Workbook

An MSC/NASTRAN input file called **probap1b.bdf** will be generated. The process of translating your model into an input file is called Forward Translation. The Forward Translation is complete when the Heartbeat turns green. MSC/PATRAN Users should proceed to step 7.

# Generating an input file for MSC/NASTRAN Users:

MSC/NASTRAN users can generate an input file using the data from Table A-1b.1. The result should be similar to the output below.

## 6. MSC/NASTRANInputFile: probap1b.dat

| SOL 100 | 5           |           |           |           |          |    |     |    |   |   |
|---------|-------------|-----------|-----------|-----------|----------|----|-----|----|---|---|
| TIME 60 | 00          |           |           |           |          |    |     |    |   |   |
| CEND    |             |           |           |           |          |    |     |    |   |   |
| \$      |             |           |           |           |          |    |     |    |   |   |
| TITLT = | = NORMAL M  | ODES WITH | H DIFFERI | ENTIAL ST | FIFFNESS |    |     |    |   |   |
| METHOD  | = 10        |           |           |           |          |    |     |    |   |   |
| SUBCASE | I 1         |           |           |           |          |    |     |    |   |   |
| NLPA    | ARM = 1     |           |           |           |          |    |     |    |   |   |
| SPC     | = 1         |           |           |           |          |    |     |    |   |   |
| LOAI    | ) = 1       |           |           |           |          |    |     |    |   |   |
| DISI    | PLACEMENT ( | SORT1,REA | AL)=ALL   |           |          |    |     |    |   |   |
| \$      |             |           |           |           |          |    |     |    |   |   |
| BEGIN H | BULK        |           |           |           |          |    |     |    |   |   |
| PARAM   | COUPMASS    | 1         |           |           |          |    |     |    |   |   |
| PARAM   | LGDISP      | 1         |           |           |          |    |     |    |   |   |
| NLPARM  | 1           | 5         |           | AUTO      | 5        | 25 | PW  | NO | + | A |
| +       | A           | .001      | 17        |           |          |    |     |    |   |   |
| PARAM,1 | NMLOOP,5    |           |           |           |          |    |     |    |   |   |
| \$      |             |           |           |           |          |    |     |    |   |   |
| EIGRL,  | 10,,,3      |           |           |           |          |    |     |    |   |   |
| PBAR    | 1           | 1         | 5000.     | 1.04+6    |          |    |     |    |   |   |
| CBAR    | 1           | 1         | 1         | 2         | 0.       | 1. | 0.  |    |   |   |
| CBAR    | 2           | 1         | 2         | 3         | 0.       | 1. | 0.  |    |   |   |
| CBAR    | 3           | 1         | 3         | 4         | 0.       | 1. | 0.  |    |   |   |
| CBAR    | 4           | 1         | 4         | 5         | 0.       | 1. | 0.  |    |   |   |
| CBAR    | 5           | 1         | 5         | 6         | 0.       | 1. | 0.  |    |   |   |
| CBAR    | 6           | 1         | 6         | 7         | 0.       | 1. | 0.  |    |   |   |
| CBAR    | 7           | 1         | 7         | 8         | 0.       | 1. | 0.  |    |   |   |
| CBAR    | 8           | 1         | 8         | 9         | 0.       | 1. | 0.  |    |   |   |
| CBAR    | 9           | 1         | 9         | 10        | 0.       | 1. | 0.  |    |   |   |
| CBAR    | 10          | 1         | 10        | 11        | 0.       | 1. | 0.  |    |   |   |
| \$      |             |           |           |           |          |    |     |    |   |   |
| MAT1    | 1           | 206840.   |           | .32       | 7.83-9   |    |     |    |   |   |
| GRID    | 1           |           | 0.        | 0.        | 0.       |    | 345 |    |   |   |
| GRID    | 2           |           | 100.000   | 0.        | 0.       |    | 345 |    |   |   |

| Appen   | dix 1b | Norma | l Mode  | es with | Diffe | rential | Stiffness | (SI |
|---------|--------|-------|---------|---------|-------|---------|-----------|-----|
|         |        |       |         |         |       |         |           |     |
|         |        |       |         |         |       |         |           |     |
| GRID    | 3      |       | 200.000 | 0.      | 0.    |         | 345       |     |
| GRID    | 4      |       | 300.000 | 0.      | 0.    |         | 345       |     |
| GRID    | 5      |       | 400.000 | 0.      | 0.    |         | 345       |     |
| GRID    | б      |       | 500.    | 0.      | 0.    |         | 345       |     |
| GRID    | 7      |       | 600.000 | 0.      | 0.    |         | 345       |     |
| GRID    | 8      |       | 700.000 | 0.      | 0.    |         | 345       |     |
| GRID    | 9      |       | 800.000 | 0.      | 0.    |         | 345       |     |
| GRID    | 10     |       | 900.000 | 0.      | 0.    |         | 345       |     |
| GRID    | 11     |       | 1000.   | 0.      | 0.    |         | 345       |     |
| SPC1    | 1      | 1234  | 1       |         |       |         |           |     |
| SPC1    | 1      | 234   | 11      |         |       |         |           |     |
| FORCE   | 1      | 11    | 0       | 1.+7    | 1.    | 0.      | 0.        |     |
| ENDDATA |        |       |         |         |       |         |           |     |

## Submit the input file for analysis

- 7. Submit the input file to MSC/NASTRAN for analysis.
  - 7a. To submit the MSC/PATRAN .bdf file for analysis, find an available UNIX shell window. At the command prompt enter: nastran probap1b.bdf scr=yes. Monitor the run using the UNIX ps command.
  - 7b. To submit the MSC/NASTRAN .dat file for analysis, find an available UNIX shell window. At the command prompt enter: **nastran probap1b scr=yes**. Monitor the run using the UNIX **ps** command.
- 8. When the run is completed, edit the **probap1b.f06** file and search for the word **FATAL**. If no matches exist, search for the word **WARNING**. Determine whether existing WARNING messages indicate modeling errors.
- 9. While still editing **probap1b.f06**, search for the word:
- E I G E N (spaces are necessary)

What are the first three natural frequencies?

1st = \_\_\_\_Hz

2nd = \_\_\_\_\_Hz

3rd = \_\_\_\_\_Hz

## **Comparison of Results**

10. Compare the results obtained in the **.f06** file with the results on the following page:

#### REAL EIGENVALUES

| MODE | EXTRACTION | EIGENVALUE   | RADIANS      | CYCLES       | GENERALIZED  | GENERALIZED  |
|------|------------|--------------|--------------|--------------|--------------|--------------|
| NO.  | ORDER      |              |              |              | MASS         | STIFFNESS    |
| 1    | 1          | 3.056203E+06 | 1.748200E+03 | 2.782346E+02 | 1.000000E+00 | 3.056203E+06 |
| 2    | 2          | 1.864932E+07 | 4.318486E+03 | 6.873084E+02 | 1.000000E+00 | 1.864932E+07 |
| 3    | 3          | 6.517956E+07 | 8.073386E+03 | 1.284919E+03 | 1.000000E+00 | 6.517956E+07 |

#### 11. MSC/NASTRAN Users have finished this exercise. MSC/ PATRAN Users should proceed to the next step.

12. Proceed with the Reverse Translation process, that is importing the **probap1b.op2** results file into MSC/PATRAN. To do this, return to the Analysis form and proceed as follows:

#### ♦ Analysis

Action:

Object:

Method

ŌK

Apply

Select Results File...

Select Results File

Read Output2 Result Entities

Translate

probap1b.op2

When the translation is complete bring up the *Results* form.

## ♦ Results

Form Type:

Select Results Cases

Select Deformation Result

| Basic                           |  |  |  |  |  |  |  |
|---------------------------------|--|--|--|--|--|--|--|
| 1.1-Default, Mode 1:Freq=278.23 |  |  |  |  |  |  |  |
| 1.1 Eigenvectors, Translational |  |  |  |  |  |  |  |

Apply

To reset the graphics, click on this icon:

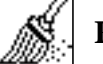

**Reset Graphics** 

You can go back and select any *Results Case*, *Fringe Results or Deformation Results* you are interested in.

Quit MSC/PATRAN when you are finished with this exercise.